## Audi MQB Transmission TCU Unlock Instruction

#### 1. Enter Audi V28.67

| Vehicle Version Information                                                                                                    |                   | A                 |               | 4                 |
|----------------------------------------------------------------------------------------------------|-------------------|-------------------|---------------|-------------------|
| Software ID                                                                                                    | Version #         |                   |               |                   |
| AUDI                                                                                                    | V28.67            |                   |               |                   |
| AUDI diagnost                                                                                                    | c software V28.67 |                   |               |                   |
| Updates                                                                                                    | Notes             |                   |               |                   |
| Summary:  Added supporting portable target for ADAS () Read Data Stream, and fixed the problem of t New Functions:                       |                   | uation test for s | ome models an | d the function of |
| Added supporting portable target for ADAS () ENI Optimized Functions:                                                                    | SESSION           |                   |               |                   |
| Optimized online function;     Optimized actuation test for some models;     Optimized the function of Read Data Stream for some models; |                   |                   |               |                   |
| Fixed Bugs:                                                                                                    |                   |                   |               |                   |
| Fixed the problem of quick test for specific models.                                                                                     |                   |                   |               |                   |
|                                                                                                    |                   | Vehicle           | Coverage      | ок                |

### 2. Select "Health Report".

| Show Menu          | A - B            |
|--------------------|------------------|
| AUDI V28.67 > Menu | €= 11.82V        |
| Health Report      | System Scan      |
| System Selection   | Special Function |
| Guided Functions   | Online Function  |
| ADAS Calibration   | Procedures       |
|                    |                  |
|                    |                  |
|                    |                  |
|                    |                  |
| Audi               |                  |

3. We can find Fault code P170100-Transmission Control Unit Locked in TCM, Fault code 02229-Transmisson Control Module, Immobilizer Data Not Adapted.

| Diagnostic Trouble Code                                                      |               |               | <b>î</b> | ē                    | ₽               |
|------------------------------------------------------------------------------|---------------|---------------|----------|----------------------|-----------------|
| AUDI V28.67 > Health Report<br>U101700 ABS Brake Control Module-Read Out DTC |               |               | ;        | Abiogene             | ⊞ 11.74V<br>sis |
| 02 Transmission Control Module                                               |               | 3             | 3        | ^                    | Enter           |
| P184100 Engine Control Module/Transmission Control Module (TCM)              | - Versions No | ot Compatible | 2        | Ad                   | ctive/Static 🧕  |
| P170100 Transmission Control Unit Locked                                     | _             |               |          | Ac                   | ctive/Static 🔄  |
| U010000 Lost Communication With ECM/PCM                                      | •             |               |          | Ac                   | ctive/Static 🧕  |
| 03 Brakes 1                                                                  |               | 1             | 2        | ^                    | Enter           |
| U111100 Function Limitation Due To Missing Message                           |               |               | 1        | Passive/<br>Abiogene | sis 🥥           |
| U111100 Function Limitation Due To Missing Message                           |               |               | 1        | Passive/<br>Abiogene | sis G           |
| U111100 Function Limitation Due To Missing Message                           |               |               | 1        | Passive/<br>Abiogene | sis 🧕           |
| Audi 2012                                                                    |               |               |          | Dacciva/             |                 |
| VIN WAUZZ                                                                    | Report        | Help          | Compare  | Results              | Clear DTCs      |

| Diagnostic Trouble Code                                                               |        |      | f 🖶               | P               |
|---------------------------------------------------------------------------------------|--------|------|-------------------|-----------------|
| AUDI V28.67 > Health Report<br>U111200 Function Limitation Due To Implausible Message |        |      | Abioge            | enesis          |
| U111200 Function Limitation Due To Implausible Message                                |        |      |                   | Active/Static 🥥 |
| U101400 Control Module Incorrectly Coded                                              |        |      |                   | Active/Static 🥥 |
| 05 Kessy                                                                              |        | 2    | ^                 | Enter           |
| 01330 Comfort System Central Control Module                                           | -      |      | Check             | DTC Memory 🥥    |
| 02229 Transmission Control Module, Immobilizer Data Not Adapted                       |        |      |                   | ୍               |
| 08 Air Conditioning                                                                   |        | 3    | ^                 | Enter           |
| U111100 Function Limitation Due To Missing Message                                    |        |      | Passive<br>Abioge | e/ G            |
| U111100 Function Limitation Due To Missing Message                                    |        |      |                   | Active/Static 🧕 |
| U111100 Function Limitation Due To Missing Message                                    |        |      | Passive<br>Abioge | e/ 🧿            |
| Audi 2012<br>VIN WAUZZ                                                                | Report | Help | Compare Result    | s Clear DTCs    |

# LAUNCH

### 4. Enter Special Function of Audi

| Show Menu              | A - B            |
|------------------------|------------------|
| AUDI V28.67 > Menu     | € 11.72V         |
| Health Report          | System Scan      |
| System Selection       | Special Function |
| Guided Functions       | Online Function  |
| ADAS Calibration       | Procedures       |
|                        |                  |
|                        |                  |
|                        |                  |
|                        |                  |
| Audi 2012<br>VIN WAUZZ |                  |

### 5. Select Anti-theft Function.

| Show Menu                      |                           |
|--------------------------------|---------------------------|
| AUDI V28.67 > Special Function | 🗈 11.72V                  |
| Reset Service (i)              | Brake Pad Change (i)      |
| Throttle Learning (i)          | Steering Angle Learning   |
| Diesel Engine Special Function | Battery Matching (i)      |
| Anti-Theft Function            | Air Suspension Matching   |
| Headlamp Adjustment            | Dealership Code           |
| Transport Mode                 | Airbag Reset              |
| TV Activation                  | Enable/Disable Start-Stop |
| Audi 2012<br>VIN WAUZZ         |                           |

6. Select 5<sup>th</sup> Immobilizer.

| Show Menu                                          | A ē V                          |
|----------------------------------------------------|--------------------------------|
| AUDI V28.67 > Special Function>Anti-Theft Function | 🖽 11.70V                       |
| 2nd And 3rd Generation Immobilizer                 | 4th Generation Immobilizer (i) |
| 5th Immobilizer (i)                                | MQB Instrument                 |
| Online IMMO Matching                               | One-Button Key Learning        |
|                                                    |                                |
|                                                    |                                |
| Audi 2012<br>VIN WAUZZ                             |                                |

7. Connect vehicle, diagnostic tool and X-PRO G as diagram.

| Information                                        | <b>f</b>                                        | ē                                                   | ŀ                              |
|----------------------------------------------------|-------------------------------------------------|-----------------------------------------------------|--------------------------------|
| AUDI V28.67 > Special Function>Anti-Theft Function |                                                 |                                                     | 🖻 11.70V                       |
|                                                    | Please Co<br>Connecto<br>Key Matcl<br>Simultane | onnect The I<br>r And The A<br>hing Adapto<br>ously | Diagnostic<br>.nti-Theft<br>or |
|                                                    |                                                 |                                                     |                                |
|                                                    |                                                 |                                                     |                                |
|                                                    |                                                 |                                                     |                                |
| Audi 2012<br>VIN WAUZZ                             | - ,                                             |                                                     | ОК                             |

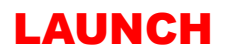

8. Select 5<sup>th</sup> Generation Replacement.

| Show Menu                                          | <b>n</b> | ē | ŀ        |
|----------------------------------------------------|----------|---|----------|
| AUDI V28.67 > Special Function>Anti-Theft Function |          |   | 런 11.73V |
| A4/A5/Q5                                           |          |   |          |
| A6/A7/A8/TOUAREG                                   |          |   |          |
| 5th Generation Replacement                         |          |   |          |
|                                                    |          |   |          |
|                                                    |          |   |          |
|                                                    |          |   |          |
|                                                    |          |   |          |

Audi 2012 VIN WAUZZ

9. Select 5<sup>th</sup> Generation Transmission

| Show Menu                                          |                                     |
|----------------------------------------------------|-------------------------------------|
| AUDI V28.67 > Special Function>Anti-Theft Function | € 11.73V                            |
| 5th Generation BCM2 (Body Control Module)          | 5th Generation Engine               |
| 5th Generation Transmission                        | 5th Generation Steering Column Lock |
|                                                    |                                     |
|                                                    |                                     |
|                                                    |                                     |
|                                                    |                                     |
|                                                    |                                     |
|                                                    |                                     |
| Audi 2012<br>VIN WAUZZ                             |                                     |

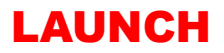

10. Install the new vehicle ECU on target vehicle, click Ok to continue.

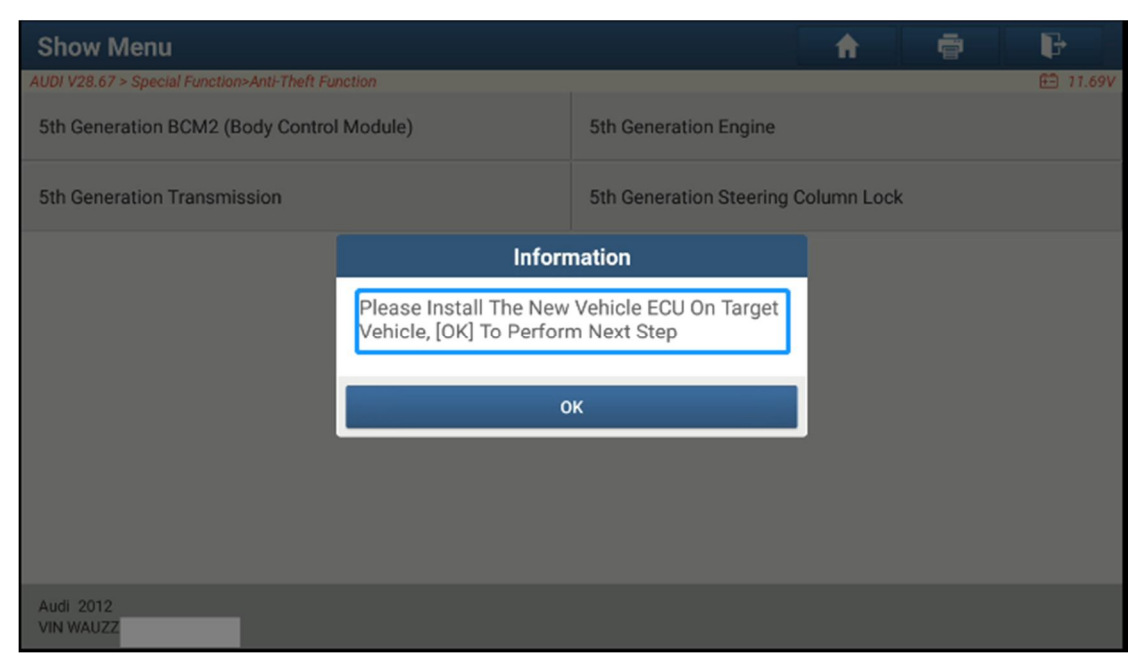

11. Replace succeed.

| Show Menu                                             |                       |                       | <b>f</b> |  |  | ŀ        |
|-------------------------------------------------------|-----------------------|-----------------------|----------|--|--|----------|
| AUDI V28.67 > Special Function>Anti-Theft Fu          | nction                |                       |          |  |  | 🖽 11.72V |
| 5th Generation BCM2 (Body Control Module)             |                       | 5th Generation Engine |          |  |  |          |
| 5th Generation Transmission 5th Generation Steering C |                       | Column Lo             | ock      |  |  |          |
|                                                       | Inform                | nation                |          |  |  |          |
|                                                       | Replacement Succeeded |                       |          |  |  |          |
|                                                       | ок                    |                       |          |  |  |          |
|                                                       |                       |                       |          |  |  |          |
|                                                       |                       |                       |          |  |  |          |
| Audi 2012<br>VIN WAUZZ                                |                       |                       |          |  |  |          |

12. Exit and clear fault code of TCM, and Read DTC. P170100 Missing, Transmission is unlocked.

| Diagnostic Trout            | ole Code                                                                                 |                          | <b>n</b>         | ē           | P         |
|-----------------------------|------------------------------------------------------------------------------------------|--------------------------|------------------|-------------|-----------|
| AUDI V28.67 > Health Report | >02 Transmission Control Module                                                          |                          |                  |             | 🔁 10.76V  |
| P184100<br>Active/Static    | Engine Control Module/<br>Transmission Control Module<br>(TCM) - Versions Not Compatible | U010000<br>Active/Static | Lost Comm<br>PCM | unication W | /ith ECM/ |
| Freeze Frame                | Help Code Search                                                                         | Freeze Frame             | Help             | Code        | e Search  |
|                             |                                                                                          |                          |                  |             |           |
| Audi 2012<br>VIN WAUZZ      |                                                                                          |                          |                  |             | Report    |